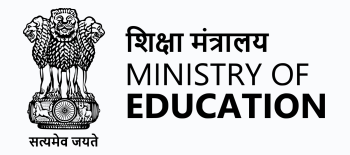

# VICE CHANCELLOR Recruitment Portal

A Unified Recruitment Portal for Vice Chancellor for

**Central Universities** 

**A Comprehensive User Application Guide** 

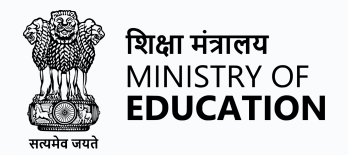

# **Table of Contents**

- 1. Introduction
- 2. About the VC Recruitment Portal
- **3.** Register and Login to the VC Recruitment Portal
- 4. Create a Profile in the VC Recruitment Portal
- 5. Fields of Profile Cum Application form
- 6. Job Application Process
- 7. Apply for a Job through VC Recruitment Portal
- 8. VC Recruitment Portal Walkthrough
- 9. General FAQ

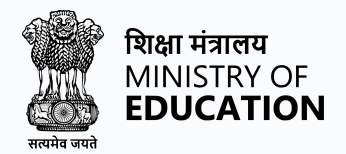

## Introduction

The Vice Chancellor Recruitment Portal is a unified recruitment system designed to streamline the recruitment process for vice-chancellors for all central universities across India.

## **Registration and Login to Vice Chancellor Recruitment Portal**

Registration and login are essential steps to access the Vice Chancellor recruitment portal. The registration process involves providing your personal and contact details and creating a unique login ID and password. Once registered, you can log in to the portal using your login credentials to access various features like creating a profile, applying for jobs, tracking your applications, and accessing helpdesk support. These steps are necessary to use the Vice Chancellor Recruitment Portal portal to its full potential and make the most of the job opportunities available.

The registration process in the Vice Chancellor Recruitment Portal is easy. User needs to register on the portal to apply for any jobs listed by the Universities.

# To register in the Vice Chancellor Recruitment Portal, please follow the below steps:

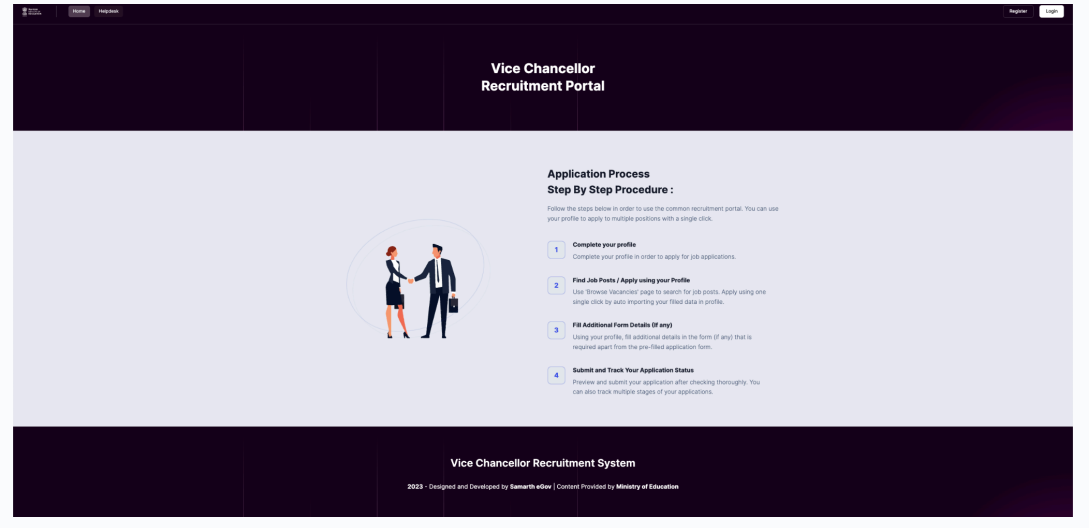

Visit the **website** of the Vice Chancellor Recruitment Portal

Click on the **Register** button on the homepage.

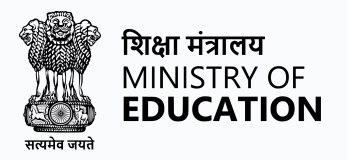

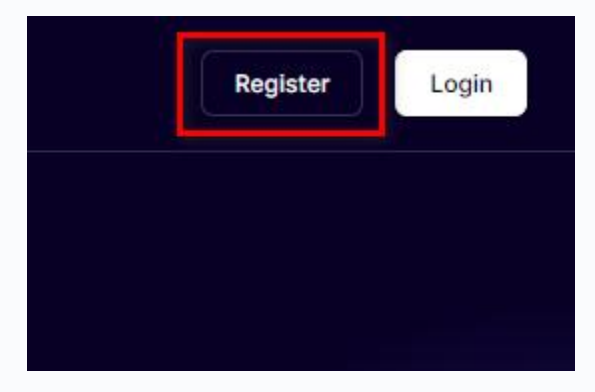

Users need to fill the registration form with details such as **Email address** and **Mobile number** 

| Email               |                 |
|---------------------|-----------------|
| Applicant's Email A | Address         |
| Confirm Email       |                 |
| Confirm Email Ado   | Iress           |
| Password (Minimum 6 | characters)     |
| Password (Minimu    | m 6 characters) |
| Confirm Password    |                 |
| Confirm Password    |                 |
| Mobile              |                 |
| Applicant's Mobile  | No.             |
| Captcha Verificatio | 'n              |
|                     | Torollor        |

Choose a strong password and enter the captcha to verify.

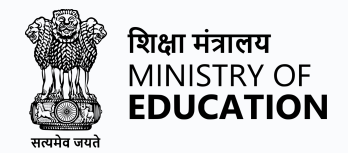

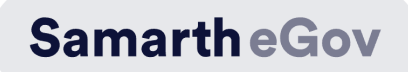

|                        | Type the text |
|------------------------|---------------|
| 6127882                |               |
| Click on the text to o | change        |
|                        |               |
|                        | Pogistor      |
|                        |               |

#### Click on the **Register** button to confirm your registration.

You will receive a confirmation message on your registered **email ID**.

Note: If the user didn't receive any confirmation mail from the website user can resend confirmation mail.

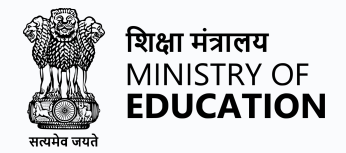

## To resend the confirmation mail

#### Click on the **Resend Confirmation Email**

| Register |                  |                             |
|----------|------------------|-----------------------------|
|          |                  |                             |
|          | Account Created? | Resend Confirmation Email → |

The link will open a page to re-enter the registered email address

| Res         | end Confirmation Email                                                                        |
|-------------|-----------------------------------------------------------------------------------------------|
| Can'<br>ema | t find the Email we sent to you? We can resend the<br>il to you to complete the registration. |
| E           | Email                                                                                         |
|             | Enter your email address                                                                      |
|             |                                                                                               |

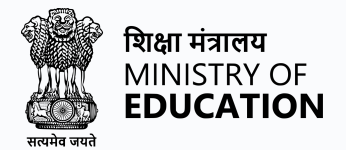

Enter your registered email address and click Resend Email

| Enter your e | mail address |  |
|--------------|--------------|--|
|              |              |  |
|              |              |  |
|              |              |  |

After the completion of registration user now log in to the portal to apply for a job

# To log in to the Vice Chancellor Recruitment Portal account, please follow the steps:

Users will be able to log in to their account in many ways

Go to the Vice Chancellor Recruitment Portal website.

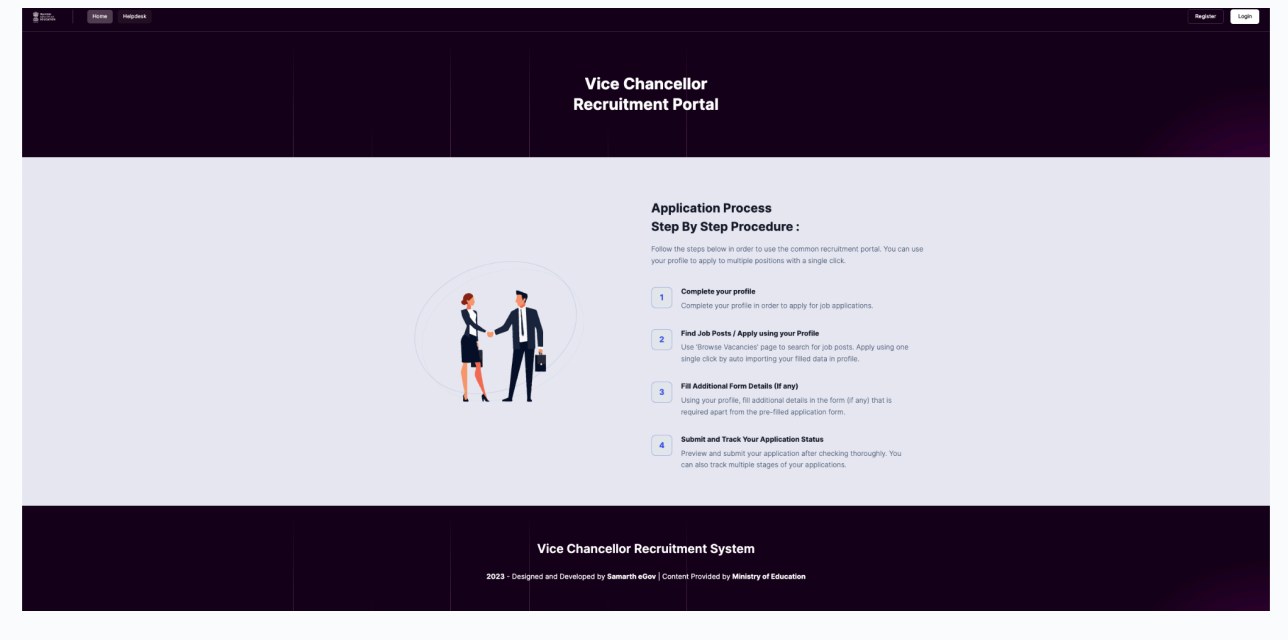

Click on the Login button on the top right-hand side of the screen

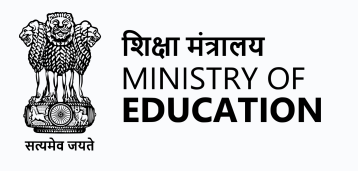

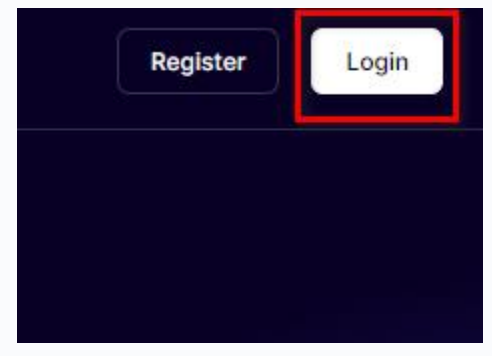

Or, the user can go to their mailbox where they received the confirmation mail from UGC, and click on the Sign-in link given on their confirmation mail.

Password: Click Sign in below to set your password and sign in.

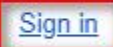

Users will be redirected to the login page from the mail via the **Sign-in** link or the **log-in button** on the homepage, Users need to fill in the required fields to log in.

| gin                      |  |
|--------------------------|--|
| Email                    |  |
| Enter your email address |  |
| Password                 |  |
| Enter your password      |  |

Users need to enter the **Registered email address and Password** given during the registration.

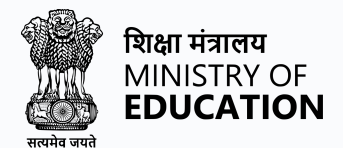

Enter the captcha to verify and click on Login to enter the portal.

| 6121882                | Type the text |
|------------------------|---------------|
| Click on the text to c | :hange        |
|                        |               |

If the user forgets their password, the user can request a password reset from the login page.

### To reset the password, please follow the steps.

Click on the Request Password Reset link.

|              | शिक्षा मंत्रालय<br>MINISTRY OF<br><b>EDUCATION</b> |
|--------------|----------------------------------------------------|
| सत्यमेव जयते |                                                    |

| Email                       |               |
|-----------------------------|---------------|
| Enter your email addre      | ess           |
| Password                    |               |
| Enter your password         |               |
| Captcha Verification        | Type the text |
| Click on the text to change |               |
| Lo                          | gin           |
|                             |               |

Users will be redirected to the Request Password Reset page. The user needs to enter their registered email address.

Enter the registered email address, enter the captcha to verify, and click on **Resend Email** to reset the password.

|              | शिक्षा मंत्रालय<br>MINISTRY OF<br><b>EDUCATION</b> |
|--------------|----------------------------------------------------|
| सत्यमेव जयते | EDUCATION                                          |

| request rassword h                             | eset                                                           |
|------------------------------------------------|----------------------------------------------------------------|
| orgot your password?<br>assword, we'll send yo | We can help you reset your<br>ou a link to reset your password |
|                                                |                                                                |
| Email                                          |                                                                |
| Enter your email                               | address                                                        |
|                                                |                                                                |
| Captcha Verificat                              | ion                                                            |
| 627882                                         | Type the text                                                  |
|                                                |                                                                |
| Click on the text to ch                        | ange                                                           |
|                                                |                                                                |
| _                                              |                                                                |
|                                                |                                                                |

Users will get mail in their registered email ID for a password reset, follow the instructions user will easily reset their password. After successful login users will be able to search for job vacancies, apply for jobs, and track their application status.

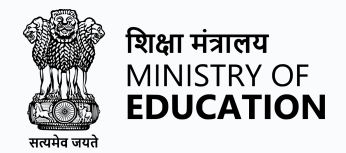

## **Create a Profile in the Vice Chancellor**

## **Recruitment Portal**

Creating a profile on the Vice Chancellor Recruitment Portal is an essential step towards applying for job opportunities through the portal. It involves providing your General details, Present position, Education, Experience and other relevant information in various sections. Creating a profile enables you to apply for jobs that match your skills and experience and track the status of your applications. The process is straightforward, and by following a few simple steps, you can easily create a profile and get started with your job search.

Creating a profile on the Vice Chancellor Recruitment Portal is a straightforward process, follow these step-by-step instructions to create a profile:

Log in to your Vice Chancellor Recruitment Portal account. If you don't have an account, you can create one by following the instructions on the **Registration and Login to the Vice Chancellor Recruitment Portal** page.

| Applications Advertisement Helpdesk         |                             |                                                        |                                   |
|---------------------------------------------|-----------------------------|--------------------------------------------------------|-----------------------------------|
| Menu                                        | Applications                |                                                        |                                   |
| Profiles                                    | Show 10 v entries           |                                                        | Search:                           |
| View Profiles     Change Registered Empli   | DETAILS                     | A STATUS                                               | ACTION                            |
| <ul> <li>Orange registered smart</li> </ul> | Showing 0 to 0 of 0 entries |                                                        | Pre                               |
| Applications                                |                             |                                                        |                                   |
| Q Applications                              | Profiles                    |                                                        |                                   |
|                                             |                             |                                                        |                                   |
|                                             | S.NO.                       | PROFILE NAME                                           | ACTION                            |
|                                             | 1                           | New Profile Demo                                       | View Profile                      |
|                                             |                             |                                                        |                                   |
|                                             |                             |                                                        |                                   |
|                                             |                             |                                                        |                                   |
|                                             |                             | Vice Chancellor Recruitm                               | ent System                        |
|                                             |                             | 2023 - Designed and Developed by Samarth eGov   Conten | Provided by Ministry of Education |
|                                             |                             |                                                        |                                   |

Once you are logged in, you can check the Dashboard.

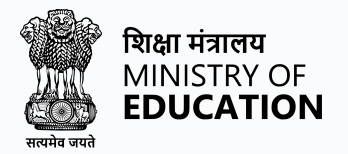

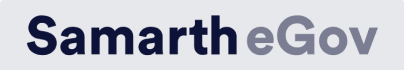

Click on the "Create a New Profile" option in the left-hand side menu

| Rur toon<br>Unition Co<br>EDUCATION | Dashboard        | Profile | Applications |
|-------------------------------------|------------------|---------|--------------|
|                                     |                  |         |              |
| Menu                                |                  |         |              |
| Profiles                            |                  |         |              |
| ± View P                            | rofiles          |         |              |
| <b>≗</b> ∗ Create                   | a New Profile    |         |              |
| <b>≛</b> ∗ Chang                    | e Registered Ema | iil     |              |
|                                     |                  |         |              |
| Applications                        | 5                |         |              |
| Applica                             | ations           |         |              |
|                                     |                  |         |              |

The **Create a New Profile** page will appear. The user will give a name that is relevant and unique.

| Create a New Profile |                |   |
|----------------------|----------------|---|
| rofile Name          |                |   |
| Position type        |                |   |
| Select               |                | ~ |
|                      | Save & Proceed |   |

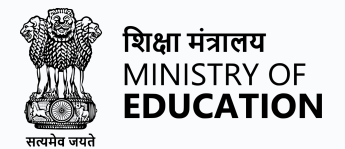

Select the position type from the drop-down menu. This is important because it will help match the most relevant job opportunities.

| Dashboard / Your Profiles / Create a New | Profile |                |
|------------------------------------------|---------|----------------|
| Create a New Profile                     |         |                |
| Profile Name                             |         |                |
|                                          |         |                |
| Profile Name cannot be blank.            |         |                |
| Position type                            |         |                |
| Select                                   |         |                |
|                                          |         |                |
|                                          |         | Save & Proceed |

#### Click on the Save and Proceed button.

| Create a New Profile |                                            |
|----------------------|--------------------------------------------|
|                      |                                            |
| Profile Name         |                                            |
|                      |                                            |
| osition type         |                                            |
| Select               | ~                                          |
|                      |                                            |
|                      |                                            |
| Save & Proc          | eed la la la la la la la la la la la la la |

Now, the user will see the main profile creation page with various sections like **General** details, Present position, Education, Experience, Contribution and Exposure, Additional info, Uploads, and Preview.

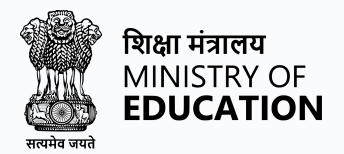

| 1. General 2. Present Position 3. Education 4. Experience 5. Contribution and Exposure 6. Additional Info 7. Uploads 8. Preview |                |
|----------------------------------------------------------------------------------------------------|----------------|
|                                                                                                    |                |
| 1. General Information of Applicant New Police Dense                                                                            |                |
| Substation                                                                                                    | Eret Mana      |
| anomici<br>Calant                                                                                                    |                |
| -                                                                                                    |                |
| Middle Name                                                                                                    | Last Name      |
|                                                                                                    |                |
| Gender                                                                                                    | Date of Birth  |
| Select                                                                                                    | Select Date    |
|                                                                                                    |                |
| Mcbile No                                                                                                    | Landine Number |
|                                                                                                    |                |
|                                                                                                    |                |
|                                                                                                    |                |
| Correspondence Address                                                                                                    |                |
|                                                                                                    |                |
| Address Line 1                                                                                                    | Address Line 2 |
|                                                                                                    |                |
| City                                                                                                    | State          |
|                                                                                                    | Select v       |
| Cruntry                                                                                                    | Ro             |
| Select                                                                                                    |                |
|                                                                                                    |                |
|                                                                                                    |                |
| Cancel                                                                                                    | Sare           |
|                                                                                                    |                |
|                                                                                                    |                |

| Rate Topic | Dashboard           | Profile Applic | ations Adverti   | sement Helpdesk              |                    |            |            |  |
|------------|---------------------|----------------|------------------|------------------------------|--------------------|------------|------------|--|
| 1. General | 2. Present Position | 3. Education   | 4. Experience    | 5. Contribution and Exposure | 6. Additional Info | 7. Uploads | 8. Preview |  |
| 1. Ger     | eral Information of | of Applicant   | New Profile Demo |                              |                    |            |            |  |
| Salutati   | on                  |                |                  |                              |                    |            |            |  |

**Congratulations!** On successfully creating a profile on the Vice Chancellor Recruitment Portal.

To edit or check your newly created profile, click on the **Profile** tab in the top tab group bar.

| Dashboard Profile Applic                    | ations Advertise | ement Helpdesk               |                    |            |            |
|---------------------------------------------|------------------|------------------------------|--------------------|------------|------------|
| 1. General 2. Present Position 3. Education | 4. Experience    | 5. Contribution and Exposure | 6. Additional Info | 7. Uploads | 8. Preview |
| 1. General Information of Applicant         | New Profile Demo |                              |                    |            |            |

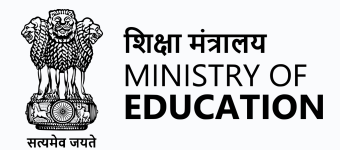

Users can check their profile completion status and edit through the portal.

| Profiles |                     |                   |              |
|----------|---------------------|-------------------|--------------|
|          |                     |                   |              |
| .NO.     | PROFILE NAME        | COMPLETION STATUS | ACTION       |
|          | Your Name Profile 1 | 0%                | Edit Profile |

Users need to complete their profile based on their job application, this is a common profile format for the job application process.

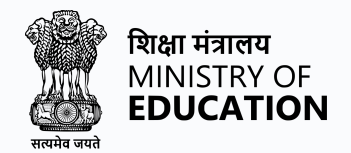

# Fields of Profile Cum Application form

### Particulars To Be Filled In The Online Application Form

The Columns to be filled in the Online Application Form of Vice Chancellor Recruitment Portal are as follows. All candidates shall fill up the information as given below:

| Form type           | Label Name                                                              | Extra/Req<br>Label | Туре            | Default value                  | Placeholder             | Description |  |  |  |  |
|---------------------|-------------------------------------------------------------------------|--------------------|-----------------|--------------------------------|-------------------------|-------------|--|--|--|--|
|                     | Create and Edit Profile Application Form Label                          |                    |                 |                                |                         |             |  |  |  |  |
| 1. General          |                                                                         |                    |                 |                                |                         |             |  |  |  |  |
| Personal<br>Details | (Created profile<br>name for a<br>particular position<br>like Teaching) |                    |                 |                                |                         |             |  |  |  |  |
|                     | First name                                                              |                    | Text<br>input   |                                |                         |             |  |  |  |  |
|                     | Middle name                                                             |                    | Text<br>input   |                                |                         |             |  |  |  |  |
|                     | Last name                                                               |                    | Text<br>input   |                                |                         |             |  |  |  |  |
|                     | Gender                                                                  |                    | Selection       | Male/female/<br>transgender    | Select                  |             |  |  |  |  |
|                     | Date of birth                                                           |                    | Calender<br>box | User will add date of<br>birth | Enter the date of birth |             |  |  |  |  |
|                     | Phone no.                                                               |                    | Text<br>input   | Add Landline number            |                         |             |  |  |  |  |
|                     | Mobile no                                                               |                    | Text<br>input   | Add mobile number              |                         |             |  |  |  |  |
|                     | Father's name                                                           |                    | Text<br>input   |                                |                         |             |  |  |  |  |
|                     | Mother's name                                                           |                    | Text<br>input   |                                |                         |             |  |  |  |  |

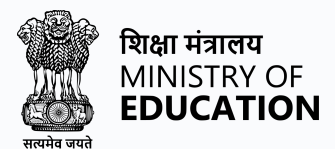

| Address for<br>Correspnden<br>ce            |                               |                |                                      |        |   |
|---------------------------------------------|-------------------------------|----------------|--------------------------------------|--------|---|
|                                             | Address line 1                | Text<br>input  |                                      |        |   |
|                                             | Address line 2                | Text<br>input  |                                      |        |   |
|                                             | City                          | Text<br>input  |                                      |        |   |
|                                             | State                         | Selection      | Add form pre-defined<br>city list    | Select |   |
|                                             | Country                       | Selection      | Add form pre-defined<br>country list | Select |   |
|                                             | Pin                           | Text<br>input  |                                      |        |   |
|                                             |                               |                |                                      |        |   |
|                                             | r                             | 2. Pres        | ent Position                         |        | r |
| 2.1.<br>Present<br>Position                 |                               |                |                                      |        |   |
|                                             | Organisation                  | Text<br>Input  |                                      |        |   |
|                                             | Designation                   | Text<br>Input  |                                      |        |   |
|                                             | Pay<br>Scale/Consolidat<br>ed | Text<br>Input  |                                      |        |   |
|                                             | Date of<br>Appointment        | Select<br>Date |                                      |        |   |
|                                             |                               |                |                                      |        |   |
|                                             |                               | 3. Educ        | ation Details                        |        |   |
| 3.1<br>Educational<br>Qualificatio<br>n (In |                               |                |                                      |        |   |

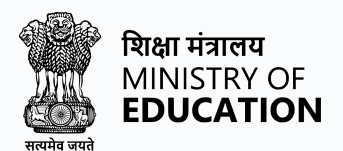

| chronologica<br>l order from<br>latest to<br>Graduation<br>level |                           |                                                            |                           |        |  |
|------------------------------------------------------------------|---------------------------|------------------------------------------------------------|---------------------------|--------|--|
|                                                                  | Secondary/10th            | Fill rows<br>accordin<br>g to<br>given<br>label<br>columns |                           |        |  |
|                                                                  | Sr.Secondary/12th         | Fill rows<br>accordin<br>g to<br>given<br>label<br>columns |                           |        |  |
| Examination                                                      | Name of the board         | Text                                                       |                           |        |  |
|                                                                  | Subjects                  | Text                                                       |                           |        |  |
|                                                                  | Result Type               | Selection                                                  | Percentage/Grade/CG<br>PA | Select |  |
|                                                                  | Percentage/Grade/<br>CGPA | Text                                                       | Add text in numbers       |        |  |
|                                                                  | Year                      | Text                                                       |                           |        |  |
|                                                                  | School                    | Text                                                       |                           |        |  |

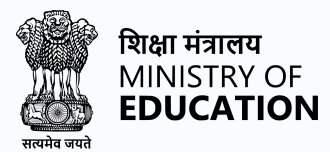

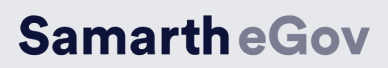

| S | Bachelor's Degree                               |                                        | Selection                                 | B.A / B.A.(Hons) /<br>B.A.(Prog) / BCom /<br>BCom(Hons) /<br>BCom(Prog) / B.Ed. /<br>LL.B 3 yr program /<br>BSc / BSc(Hons) / BSc<br>(Prog) / B.Tech / B.E. /<br>B.C.A / Other Sciences<br>/ Other Sciences<br>degree / Other Arts<br>and Commerce degree<br>/ LL.B 5yr Integrated<br>program / B.EI.Ed |  |
|---|-------------------------------------------------|----------------------------------------|-------------------------------------------|----------------------------------------------------------------------------------------------------|--|
|   | Master's / Post<br>Graduate Degrees<br>(if yes) |                                        | Selection                                 | M.A./ MCom / M.Ed /<br>LL.M 1yr Programme /<br>MSc. / M.Tech / M.E./<br>M.C.A / Other<br>Sciences Degree /<br>Other Arts and<br>Commerce Degree /<br>LL.M 2yr program /<br>LL.M 3yr program /<br>MBA                                                                                                    |  |
|   | M.Phil and Ph.D (if<br>yes)                     | Year of<br>Registration<br>/Admission  | Date of<br>registrati<br>on/admi<br>ssion |                                                                                                    |  |
|   |                                                 | Year of<br>Submission                  | Date of<br>Submissi<br>on                 |                                                                                                    |  |
|   |                                                 | Date of<br>Award /<br>Year of<br>Award |                                           |                                                                                                    |  |
|   |                                                 | Thesis/Dese<br>rtation<br>Tittle       |                                           |                                                                                                    |  |
|   |                                                 | University/I<br>nstitute               |                                           |                                                                                                    |  |
|   |                                                 | Overall<br>Percentage                  |                                           |                                                                                                    |  |

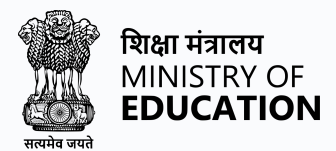

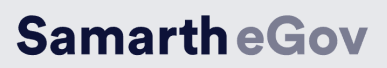

|                                                                                          |                            | Salient                |           |                                |              |  |
|------------------------------------------------------------------------------------------|----------------------------|------------------------|-----------|--------------------------------|--------------|--|
|                                                                                          |                            | features of            |           |                                |              |  |
|                                                                                          |                            | Ph.D.                  |           |                                |              |  |
|                                                                                          |                            | research               |           |                                |              |  |
|                                                                                          |                            | work                   | Text      |                                |              |  |
|                                                                                          | Add Specialization         | Name of<br>the Subject | Text      |                                |              |  |
| 3.2 Other<br>Education<br>Details                                                        |                            |                        |           |                                |              |  |
|                                                                                          | Degree/Certificate<br>name |                        | Text      |                                |              |  |
|                                                                                          | Main Subject               |                        | Text      |                                |              |  |
|                                                                                          | Grade/Marks                |                        | Selection | Percentage/Grade/CG<br>PA      | Select       |  |
|                                                                                          | Percentage/Grade/<br>CGPA  |                        | Text      | Add numbers                    |              |  |
|                                                                                          | Year                       |                        | Selection | Year list From<br>1963-Current | Select year  |  |
|                                                                                          | Month                      |                        | Selection | Month list                     | Select month |  |
|                                                                                          | University/Instituti<br>on |                        | Text      |                                |              |  |
|                                                                                          | State/Union<br>Territory   |                        | Text      |                                |              |  |
|                                                                                          | Country                    |                        | Text      |                                |              |  |
|                                                                                          |                            |                        | 4. E      | xperience                      |              |  |
| 3.1 Details<br>of<br>Acdemic/Te<br>aching<br>Experience<br>&<br>Responsibilit<br>ies (In |                            |                        |           |                                |              |  |

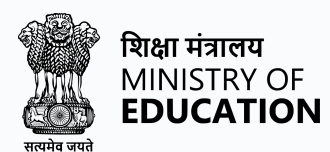

| Chronologic<br>al order<br>from latest<br>to oldest)                                                                               |                                               |                   |                            |             |                                                                                                    |
|----------------------------------------------------------------------------------------------------|-----------------------------------------------|-------------------|----------------------------|-------------|----------------------------------------------------------------------------------------------------|
|                                                                                                    | Name of the<br>University                     | Text              | Enter University Name      |             |                                                                                                    |
|                                                                                                    | Post                                          | Text              | Enter designation          |             |                                                                                                    |
|                                                                                                    | From                                          | Calender<br>input | Input date from            | Select date |                                                                                                    |
|                                                                                                    | То                                            | Calender<br>input | Input date to              | Select date |                                                                                                    |
| 3.2. Details<br>of Research<br>Experience<br>&<br>Responsibilit<br>ies (in<br>Chronologic<br>al order<br>from latest<br>to oldest) | Please leave this<br>blank if not<br>relevant |                   |                            |             | This form is particular for<br>(Post-doctoral Fellows,<br>Research Associates,<br>Research Scientists, etc.) |
|                                                                                                    | University/Organiz<br>ation                   | Text              | Enter organization<br>name |             |                                                                                                    |
|                                                                                                    | Post                                          | Text              | Enter designation          |             |                                                                                                    |
|                                                                                                    | From                                          | Calender<br>input | Input date from            | Select date |                                                                                                    |
|                                                                                                    | То                                            | Calender<br>input | Input date to              | Select date |                                                                                                    |
| 3.3<br>Administrati<br>ve<br>Experience /<br>Posts &<br>Responsibilit<br>es held                                                   |                                               |                   |                            |             |                                                                                                    |

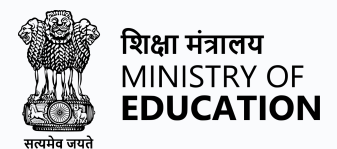

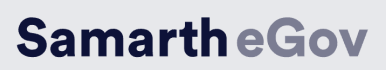

| Name of the                     |                          |                       |             |   |
|---------------------------------|--------------------------|-----------------------|-------------|---|
| organization/inst               | it                       | Enter your            |             |   |
| ution                           | Text                     | organization name     |             |   |
| Post                            | Text                     | Enter designation     |             |   |
|                                 | Calend                   | er                    |             |   |
| From                            | input                    | Input date from       | Select date |   |
|                                 | Calend                   | er                    |             |   |
| То                              | input                    | Input date to         | Select date |   |
|                                 | 5. Contrik               | oution and Exposure   |             |   |
| 5.1 Participation and Contribut | ion in relevant areas in | higher education      |             |   |
|                                 |                          | Visiting              |             |   |
|                                 |                          | person/Resource       |             |   |
| Designation                     | Calaati                  | Person/Others(Specify |             |   |
| Designation                     | Selection                | on )                  |             |   |
| Organisation                    | Text                     |                       |             |   |
|                                 |                          |                       |             |   |
| Area of                         |                          |                       |             |   |
| Specialisation                  | Text                     |                       |             |   |
|                                 |                          |                       |             |   |
| 5.2 Involvement with formulat   | ion of academic prograr  | nmes:                 |             |   |
| Nomenclature of                 |                          |                       |             |   |
| innovative                      |                          |                       |             |   |
| academic                        |                          |                       |             |   |
| programmes                      |                          |                       |             |   |
| formulated                      | Text                     |                       |             |   |
| Date of approval                |                          |                       |             |   |
| by Academic                     |                          |                       |             |   |
| Council                         | Text                     |                       |             |   |
| Year of                         |                          |                       |             |   |
| Introduction                    | Text                     |                       |             |   |
| 5.3 Important MoUs formulate    | d for academic collabor  | ations                |             | · |
| MOUs formulate                  | d Text                   |                       |             |   |
| Name of the                     |                          |                       |             |   |
| Agencies/Depart                 | m                        |                       |             |   |
| ents involved                   | Text                     |                       |             |   |
| Year of MoU                     | Text                     |                       |             |   |

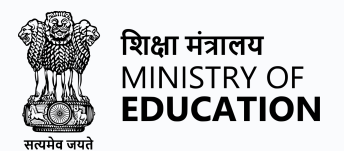

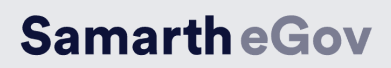

| 5.4. Position of | f Chairs                                        |              |            |                                                                                                    |               |      |
|------------------|-------------------------------------------------|--------------|------------|----------------------------------------------------------------------------------------------------|---------------|------|
| (                | Chair Name                                      |              | Text       |                                                                                                    |               |      |
| l<br>A<br>e      | Name of the<br>Agencies/Departm<br>ent involved |              | Text       |                                                                                                    |               |      |
| F                | Period of holding<br>the chair                  |              | Text       |                                                                                                    |               |      |
| 5.5. Internation | nal academic Exposi                             | ure, if any  |            |                                                                                                    |               |      |
| (<br>r           | Organization/Unive<br>rsity                     |              | Text       |                                                                                                    |               |      |
| F                | Post/Assignment                                 |              | Text       |                                                                                                    |               |      |
| 4                | Area of<br>Assignment                           |              |            |                                                                                                    |               |      |
| F                | From                                            |              | Selection  | Select Date                                                                                                    |               |      |
| 1                | Го                                              |              | Selection  | Select Date                                                                                                    |               |      |
| 5.6 Contributio  | on to Journals/Book                             | s/Article    |            |                                                                                                    |               |      |
|                  | Гуре                                            |              | Selection  | Books<br>Authored/Editor in<br>chief/Editorship/Peer<br>reviewer for/Member<br>of Interational<br>Advisory<br>Board/Other(Specify) |               |      |
| Ĩ                | Nature of<br>Publication                        |              | Selection  | Books / Journals /<br>Articles                                                                                                    | Select        |      |
| r                | Title                                           |              | Text       |                                                                                                    |               |      |
| 5.7 Kindly prov  | vide list of scholarly                          | publications | in recogni | sed professional and/or                                                                                                    | academic jour | nals |
| ٦                | Title                                           |              | Text       | Add awarding body                                                                                                    |               |      |
| 1<br>L           | Name of the<br>Iournal                          |              | Text       | Add award/fellowship<br>name                                                                                                    |               |      |
| F                | Refereed Journal                                |              | Selection  | Yes / No                                                                                                    | Select        |      |

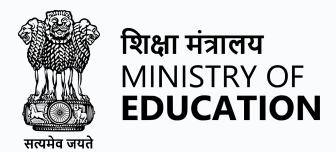

|                             |                                     |                |             | Regional / National /                                                                                    |               |                  |
|-----------------------------|-------------------------------------|----------------|-------------|----------------------------------------------------------------------------------------------------|---------------|------------------|
|                             | Туре                                |                | Selection   | International                                                                                            | Select        |                  |
|                             | ISSN                                |                | Text        |                                                                                                    |               |                  |
|                             |                                     |                |             |                                                                                                    |               |                  |
| 5.8 List of art             | icles in popular maga               | azines or new  | spapers     |                                                                                                    |               |                  |
|                             | Date                                |                |             |                                                                                                    |               |                  |
|                             |                                     |                |             |                                                                                                    |               |                  |
|                             | Title                               |                | Text        | Enter name                                                                                               |               |                  |
|                             | Name of<br>Magazine/Newspa          |                |             |                                                                                                    |               |                  |
|                             | per                                 |                | Text        | Name of the Magazine                                                                                     |               |                  |
| 5.9 Participat              | tion and scholarly pre              | esentations in | conferen    | ces                                                                                                    |               |                  |
|                             |                                     |                | Select      |                                                                                                    |               |                  |
|                             | Date                                |                | Date        |                                                                                                    |               |                  |
|                             | Title of Conference or Institution  |                | Text        |                                                                                                    |               |                  |
|                             | Title / Subject of presentation (if |                |             |                                                                                                    |               |                  |
|                             | made)                               |                | Text        |                                                                                                    |               |                  |
|                             | Туре                                |                | Selection   | National /<br>International                                                                              |               |                  |
| 5.10. Particip<br>expertise | ation and contributio               | on in Nationa  | l/Internati | onal Fora in the area of                                                                                 | your academic | and professional |
|                             | Туре                                |                | Selection   | Plenary<br>Lectures/Invited<br>Talks / Congress<br>Attended /<br>Examinership etc. /<br>Others (Specify) |               |                  |
|                             | Type of Event                       |                | Selection   | National /<br>International                                                                              |               |                  |
|                             |                                     |                |             |                                                                                                    |               |                  |

Text

Numbers

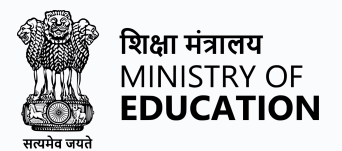

#### 5.11. Research Projects

| J.II. Researc |                                                         |               |                 |   |  |  |  |  |
|---------------|---------------------------------------------------------|---------------|-----------------|---|--|--|--|--|
|               | Client/Organisatio                                      | Text          |                 |   |  |  |  |  |
|               |                                                         | Iext          |                 |   |  |  |  |  |
|               |                                                         |               |                 |   |  |  |  |  |
|               |                                                         |               |                 |   |  |  |  |  |
|               |                                                         |               |                 |   |  |  |  |  |
|               |                                                         |               |                 |   |  |  |  |  |
|               |                                                         |               |                 |   |  |  |  |  |
|               | Nature of Project                                       | Text          |                 |   |  |  |  |  |
|               | Duration of Project                                     |               |                 |   |  |  |  |  |
|               | (Months) must be                                        |               |                 |   |  |  |  |  |
|               | integer                                                 | Text          |                 |   |  |  |  |  |
|               | Amount of Grant                                         | Text          |                 |   |  |  |  |  |
|               |                                                         |               |                 |   |  |  |  |  |
|               |                                                         |               |                 |   |  |  |  |  |
|               |                                                         |               | National /      |   |  |  |  |  |
|               | Level                                                   | Selection     | International   |   |  |  |  |  |
| 5.12 Consulti | ng experience (List key consult                         | ing assignmer | nts undertaken) | _ |  |  |  |  |
|               | Client/Organisatio                                      |               |                 |   |  |  |  |  |
|               | n Name                                                  | Text          |                 |   |  |  |  |  |
|               |                                                         |               |                 |   |  |  |  |  |
|               | Nature of                                               |               |                 |   |  |  |  |  |
|               | Assignemnt                                              | Text          |                 |   |  |  |  |  |
|               |                                                         |               |                 |   |  |  |  |  |
|               |                                                         |               |                 |   |  |  |  |  |
|               |                                                         |               |                 |   |  |  |  |  |
|               | Duration of                                             |               |                 |   |  |  |  |  |
|               | Assignment                                              | Text          |                 |   |  |  |  |  |
|               |                                                         |               |                 |   |  |  |  |  |
|               |                                                         |               |                 |   |  |  |  |  |
|               |                                                         |               |                 |   |  |  |  |  |
|               |                                                         |               |                 |   |  |  |  |  |
|               |                                                         |               |                 |   |  |  |  |  |
|               |                                                         |               |                 |   |  |  |  |  |
|               |                                                         |               | _               |   |  |  |  |  |
| 5.13 Honours  | 5.13 Honours /Awards & Fellowships for Outstanding Work |               |                 |   |  |  |  |  |

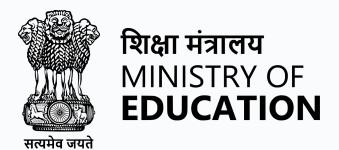

|                                         |                                                               |    |           |               |   | - |
|-----------------------------------------|---------------------------------------------------------------|----|-----------|---------------|---|---|
|                                         | Name of the<br>Award/Fellowship                               |    | Text      |               |   |   |
|                                         | Elected/Honorary<br>Name                                      |    | Text      |               |   |   |
|                                         | Awarded By                                                    |    | Text      |               |   |   |
|                                         | Year of Award                                                 |    | Selection | Select Yesr   |   |   |
| 5.14 No. of P                           | hD successfully guide                                         | ed |           |               | - |   |
|                                         | Name of<br>Programme                                          |    | Text      |               |   |   |
|                                         | Awarde (No.)<br>(Under-progress<br>should not be<br>included) |    | Text      |               |   |   |
|                                         | ł                                                             | 1  | 6. Ad     | ditional Info | 1 |   |
| 6.1<br>Miscellaneo<br>us<br>Information |                                                               |    |           |               |   |   |
|                                         | Your Vision for the<br>University                             |    | Text      |               |   |   |
|                                         | Strengths (in 100<br>words)                                   |    | Text      |               |   |   |

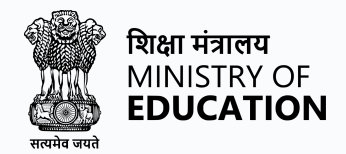

# **Job Application Process**

The job application process through the Vice Chancellor Recruitment Portal involves creating a comprehensive profile that highlights your skills, experience, and education. The profile completion process varies depending on the position type you are applying for. Once you have completed your profile, you can apply for jobs that match your skills and experience, and track the status of your applications. The process is simple and user-friendly, and you can easily apply for multiple job openings depending on your interest and eligibility.

The profile section is divided into the following sections/forms:

- General Details
- Present Position
- Education
- Experience
- Contribution
- Additional information
- Uploads
- Preview

#### **General Details**

User needs to fill in the General details section, including name, address, contact details, and any other relevant personal information.

To Edit your profile, Click on Edit Profile, in the profile section or in the dashboard.

| r Profiles |                     |                   |              |
|------------|---------------------|-------------------|--------------|
|            |                     |                   |              |
| 5.NO.      | PROFILE NAME        | COMPLETION STATUS | ACTION       |
|            |                     |                   |              |
|            | Your Name Profile 1 | 0%                | Edit Profile |

Users need to fill in all the fields present in the Profile Details

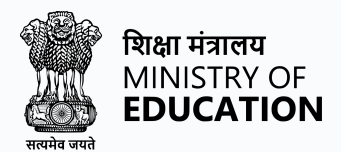

| . General 2. Education 3. Experience 4. Research 5. Additional Info 6. Declaration 7. Uploads 8. Preview |                           |
|----------------------------------------------------------------------------------------------------|---------------------------|
| 1. Personal details Visit Name Profile 1                                                                 |                           |
| First Name                                                                                               | Middle Name               |
|                                                                                                    |                           |
| Last Name                                                                                                | Gender                    |
|                                                                                                    | Select ×                  |
| Social Category                                                                                          | Category Certificate Date |
| Select ~                                                                                                 | Select Date               |
| Persons with Bench Mark Disability Category                                                              | Nationality               |
| Select ~                                                                                                 | Indian                    |
| Date of Birth                                                                                            | Marital Status            |
| Select Date                                                                                              | Select                    |
| Country Code Area/STD Code Phone No                                                                      | Country Code Mobile No    |
| Select ~                                                                                                 | Select 🗸                  |
| Religion                                                                                                 | Father's Name             |
| Select ~                                                                                                 |                           |

#### Click on Save to fill in the next form

| Address for Correspondence |                | Permanent Address ( Copy Address of Correspondence) |                |  |  |
|----------------------------|----------------|-----------------------------------------------------|----------------|--|--|
| Address Line 1             | Address Line 2 | Address Line 1                                      | Address Line 2 |  |  |
|                            |                |                                                     |                |  |  |
| City                       | State          | City                                                | State          |  |  |
|                            | Select ~       |                                                     | Select 🗸       |  |  |
| Country                    | Pin            | Country                                             | Pin            |  |  |
| Select ~                   |                | Select ~                                            |                |  |  |
|                            |                |                                                     |                |  |  |
| Cancel                     |                |                                                     | Save           |  |  |

#### **Present Position**

Users need to fill in the Present position details, regarding the organisation, designation, pay scale and date of appointment.

To add the Present Position, click on the Present Position section

| Rectors<br>Inscript of<br>EDUCATION | Dashboard           | Profile Applic | ations Adverti   | sement Helpdesk              |                    |            |            |
|-------------------------------------|---------------------|----------------|------------------|------------------------------|--------------------|------------|------------|
| 1. General                          | 2. Present Position | 3. Education   | 4. Experience    | 5. Contribution and Exposure | 6. Additional Info | 7. Uploads | 8. Preview |
| 1. Ger                              | eral Information    | of Applicant   | New Profile Demo | )                            |                    |            |            |
| Salutati                            | on                  |                |                  |                              |                    |            |            |
| Sele                                | ect                 |                |                  |                              |                    |            |            |

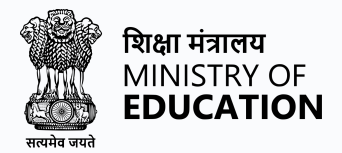

#### Click on Save to fill in the next form

| Address for Correspondence |                | Permanent Address ( Copy Address of Correspond | dence )        |
|----------------------------|----------------|------------------------------------------------|----------------|
| Address Line 1             | Address Line 2 | Address Line 1                                 | Address Line 2 |
|                            |                |                                                |                |
| City                       | State          | City                                           | State          |
|                            | Select ~       |                                                | Select ~       |
| Country                    | Pin            | Country                                        | Pin            |
| Select ~                   |                | Select 🗸                                       |                |
|                            |                |                                                |                |
| Cancel                     |                |                                                | Save           |

#### Education

User needs to fill in the Education section, including the user's Educational qualification, Other Educational Details, marks, and any other relevant information,

To add Educational Details. Click on Education

| 1. General | 2. Present Position | 3. Education | 4. Experience | 5. Contribution and Exposure |
|------------|---------------------|--------------|---------------|------------------------------|
| 3. Educa   | ation               |              |               |                              |

Click on Educational Qualification.

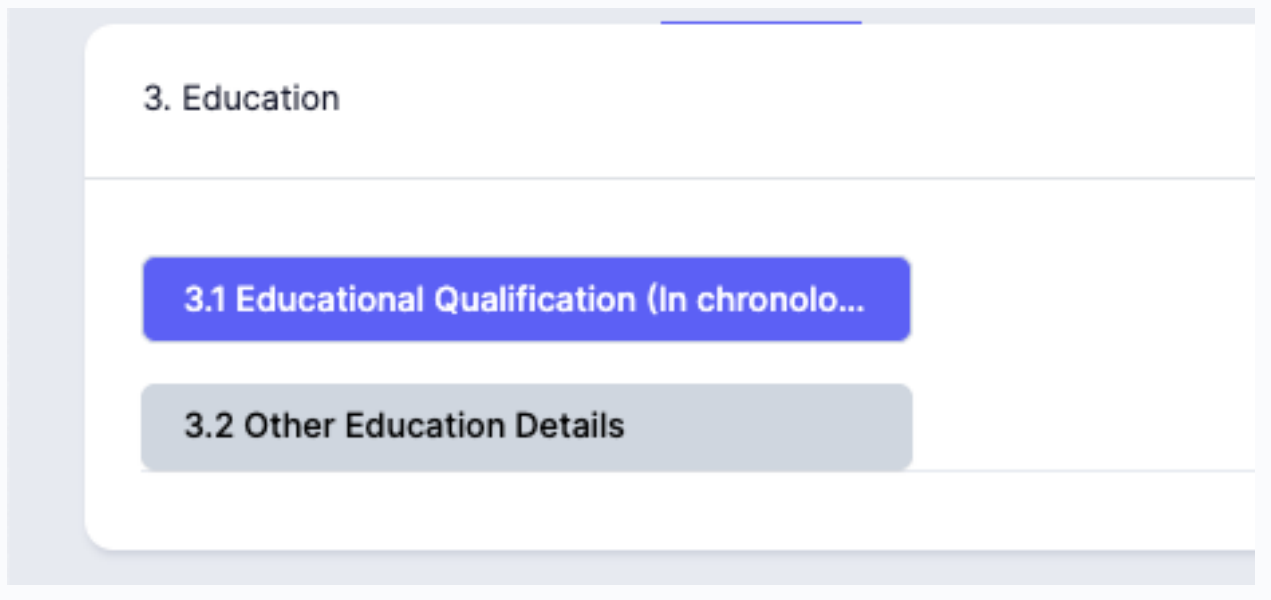

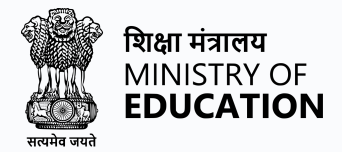

#### Click on Edit Academic Detail to add/edit Education Qualification

|                 |      | Edit Academic Details |
|-----------------|------|-----------------------|
| RADE/PERCENTAGE | YEAR | SCHOOL                |

After filling in the details, Click **Save** to save the entered details and proceed to the next form.

| Are you applying under Eligibility B, as prescribed for Assistant Professor in Music Yes | ×    |
|------------------------------------------------------------------------------------------|------|
|                                                                                          |      |
| Cancel                                                                                   | Save |

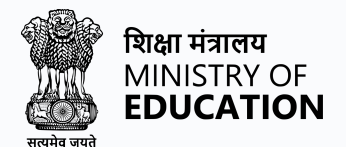

#### Experience

User will fill in the Experience section, including any Details of Academic/Teaching Experience & Responsibilities, Details of Research Experience & responsibilities and Administrative Experience/Post(s) & responsibilities held

To add Experience, Click on the **Experience** section.

| 1. General 2. Present Position 3. Education | 4. Experience | 5. Contribution and Exposure | 6. Ac | lditional Info |
|---------------------------------------------|---------------|------------------------------|-------|----------------|
| 4. Experience                               |               |                              |       | 4.1 Deta       |
| 4.1 Details of Academic/Teaching Experi     |               |                              |       |                |
| 4.2 Details of Research Experience & res    |               |                              |       | #              |
| 4.3 Administrative Experience/Post(s) &     |               |                              |       | 1              |
|                                             |               |                              |       | 2              |

Click on **Add Academic/Teaching Experience.** If the user finds it relevant for the profile, otherwise - click on **Proceed to Next Section** 

| al order from latest to oldest) |                              | Add Teaching Experience |
|---------------------------------|------------------------------|-------------------------|
|                                 |                              |                         |
|                                 | EFFECTIVE TIME PERIOD        | ACTION                  |
|                                 | 00 years, 11 months, 02 days | Delete                  |
|                                 | 04 years, 00 months, 01 days | Delete                  |
|                                 |                              |                         |
| Proceed to Next Section         |                              |                         |

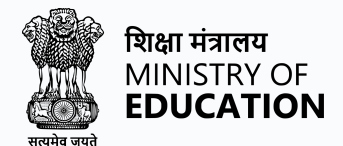

Click on the next section to **Details of Research Experience & responsibilities.** If the user finds it relevant for the profile, otherwise - click on **Proceed to Next Section** 

| ACTION |
|--------|
|        |
|        |
|        |

Click on the next section to **Administrative Experience/Post(s) & responsibilities held.** If user finds it relevant for the profile, otherwise - click on **Proceed to Next Section** 

| ull Time Admin Experience |                         | Add Admin Experience |
|---------------------------|-------------------------|----------------------|
| Details                   | Experience              | Action               |
|                           | Proceed to Next Section |                      |

#### **Contribution and Exposure**

Fill in the Contribution and Exposure section, including any Position of chairs, Participation in National or international foma, research projects, publications, or awards you may have.

#### To add Research Details. Click on Contribution and Exposure

| 1. General | 2. Present Position      | 3. Education    | 4. Experience | 5. Contribution and Exposure | 6. Additio |
|------------|--------------------------|-----------------|---------------|------------------------------|------------|
| 5. Contr   | ibution and Exposure     |                 |               |                              | 5.         |
| 5.1 Pa     | articipation and Contrib | oution in relev |               |                              |            |

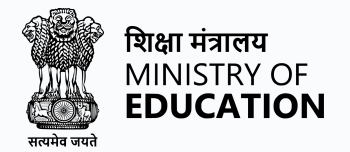

Click on **Participation and Contribution.** If the user finds it relevant for the profile, otherwise - click on **Proceed to Next Section.** 

|                         |        | Add Participation and contribution |
|-------------------------|--------|------------------------------------|
|                         |        |                                    |
|                         | ACTION |                                    |
|                         | Delete |                                    |
|                         |        |                                    |
| Proceed to Next Section |        |                                    |

Click on **Involvement with the formulation of academic programmes.** If the user finds it relevant for the profile, otherwise - click on **Proceed to Next Section.** 

|        |                         | Add Involvement Academic Programmes |
|--------|-------------------------|-------------------------------------|
|        |                         |                                     |
|        |                         | ACTION                              |
| lasics |                         | Delete                              |
|        |                         |                                     |
|        | Proceed to Next Section |                                     |

Click on **Important MoUs formulated for academic collaborations.** If the user finds it relevant for the profile, otherwise - click on **Proceed to Next Section.** 

|              |                         |        | Add Involvement Academic Programmes |
|--------------|-------------------------|--------|-------------------------------------|
|              |                         |        |                                     |
|              |                         | ACTION |                                     |
| uting Basics |                         | Delete |                                     |
|              |                         |        |                                     |
|              | Proceed to Next Section |        |                                     |

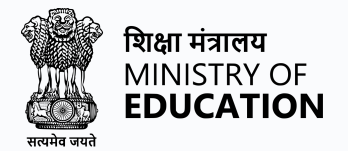

Click on **Position of Chairs.** If the user finds it relevant for the profile, otherwise - click on **Proceed to Next Section.** 

|                         | Add Involvement Academic Programmes |
|-------------------------|-------------------------------------|
|                         |                                     |
|                         | ACTION                              |
|                         | Delete                              |
|                         |                                     |
| Proceed to Next Section |                                     |

Click on **International Academic Exposure, if any.** If the user finds it relevant for the profile, otherwise - click on **Proceed to Next Section.** 

| ademic programmes:                                     | Add Involvement Academic Programmes |
|--------------------------------------------------------|-------------------------------------|
|                                                        |                                     |
|                                                        | ACTION                              |
| ammes formulated:- Quantum Computing Basics<br>38-2020 | Delete                              |
|                                                        |                                     |
| Proceed to Next Section                                |                                     |

Click on **Contribution to Journals/Books/Article.** If the user finds it relevant for the profile, otherwise - click on **Proceed to Next Section.** 

| mmes:                    | Add Involvement Academic Programmes |
|--------------------------|-------------------------------------|
|                          |                                     |
|                          | ACTION                              |
| Quantum Computing Basics | Delete                              |
|                          |                                     |
| Proceed to Next Section  |                                     |

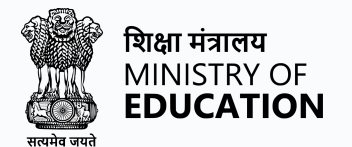

Click on Add Details to add scholarly publications in recognised professional and/or academic journals. If user finds it relevant for the profile, otherwise - click on Proceed to Next Section.

| 4.7 A             | wards & Fellowship                                                                                                    |                                                                             | Add Details |
|-------------------|----------------------------------------------------------------------------------------------------|-----------------------------------------------------------------------------|-------------|
| Please<br>Entries | leave this blank if it is not relevant .<br>for awards made in this section should be from Post Graduation onwards or | Junior/Senior research fellowships and non-NET fellowship should not be inc | cluded.     |
| #                 | AWARDS DETAILS                                                                                                    | NATIONAL/INTERNATIONAL                                                      | ACTION      |
|                   |                                                                                                    | Proceed to Next Section                                                     |             |

Click on **Add Details** to add a **List of articles in popular magazines or newspapers.** If the user finds it relevant for the profile, otherwise - click on **Proceed to Next Section.** 

| **       TITLE OF THE INVITED LECTURE DELIVERED/PAPER PRESENTED       DETAILS OF CONFERENCE / SEMINAR/ FOP AND ORGANISING INSTITUTION       PLEASE SELECT INVITED TALK/PAPER PRESENTED       ACT | 4.8 Invited lectures / Resource Person/ paper p<br>Proceedings | presentation in Seminars/ Conferences/full paper in             | n Conference                                 | Add Details |
|----------------------------------------------------------------------------------------------------|----------------------------------------------------------------|-----------------------------------------------------------------|----------------------------------------------|-------------|
| # TILE OF THE INVITED LED TORE DELIVERED/PAPER PRESENTED DE TAILS OF CONFERENCE / SETTING AND ADMINISTING THE TILE SELECT INVITED TADI/PAPER PRESENTED AD                                        | Paper presented in Seminars/Conferences published as a full p  | paper in Conference Proceedings will be counted only once.      | DI EASE SEI EST INVITED TAI VIDADED DESENTED | 407101      |
|                                                                                                    | # TITLE OF THE INVITED LECTURE DELIVERED/PAPER PRESENTED       | DETAILS OF CONFERENCE / SEMINAR/ FDP AND ORGANISING INSTITUTION | PLEASE SELECT INVITED TALK/PAPER PRESENTED   | ACTION      |

Click on the **Participation Form** to add **Participation and scholarly presentations in conferences.** If a user finds it relevant for the profile, otherwise - click on **Proceed to Next Section.** 

|      | The section is for canalitates who are applying for        |                                            |        |
|------|------------------------------------------------------------|--------------------------------------------|--------|
| e: T | ne candidate will have to upload certificates from the cor | cerned institution for the details given . |        |
|      | Contribution Details                                       | Effective Time Period                      | Action |
|      |                                                            |                                            |        |
|      |                                                            |                                            |        |

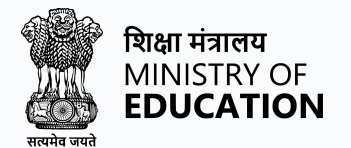

Click on **Add Details** to add **CParticipation and contribution in National/International Fora in the area of your academic and professional expertise.** If the user finds it relevant for the profile, otherwise - click on **Proceed to Next Section.** 

| lote: This section is for candidates who are applying for the post of "Librarian" and related positions. |                                                           |                                         |        |  |  |  |  |
|----------------------------------------------------------------------------------------------------|-----------------------------------------------------------|-----------------------------------------|--------|--|--|--|--|
| te: The                                                                                                  | candidate will have to upload certificates from the conce | erned institution for the details given |        |  |  |  |  |
| 1                                                                                                    | Contribution Details                                      | Effective Time Period                   | Action |  |  |  |  |
|                                                                                                    |                                                           |                                         |        |  |  |  |  |

Click on **Add Research Project** to add **Research Projects.** If the user finds it relevant for the profile, otherwise - click on **Proceed to Next Section.** 

Click on **Consulting Experience** to add. If the user finds it relevant for the profile, otherwise - click on **Proceed to Next Section**.

Click on **Add Details** to add **Honours /Awards & Fellowships for Outstanding Work.** If the user finds it relevant for the profile, otherwise - click on **Proceed to Next Section.** 

Click on **Add Details** to add the **No. of PhD successfully guided.** If the user finds it relevant for the profile, click on **Proceed to Next Section.** 

Fill in the Additional Info section, including any additional skills or experience that may be relevant to the job you are applying for.

Upload any relevant documents, such as your resume, certificates, or reference letters, in the Uploads section.

Review your profile in the Preview section to ensure that all the information you have provided is accurate and complete.

Click on the "Submit" button to complete the profile creation process.

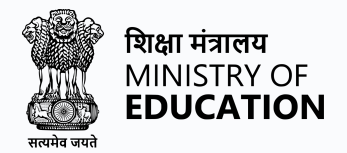

## Vice Chancellor Recruitment Portal Website Walkthrough

The Vice Chancellor Recruitment Portal website is simple and intuitive for people applying to Central Universities and HEIs. The home screen has components where users can search for jobs listed on the website.

Here are some of the tabs listed below:

- Home button
- Advertisement
- Applications
- Register button
- Login button
- Helpdesk button

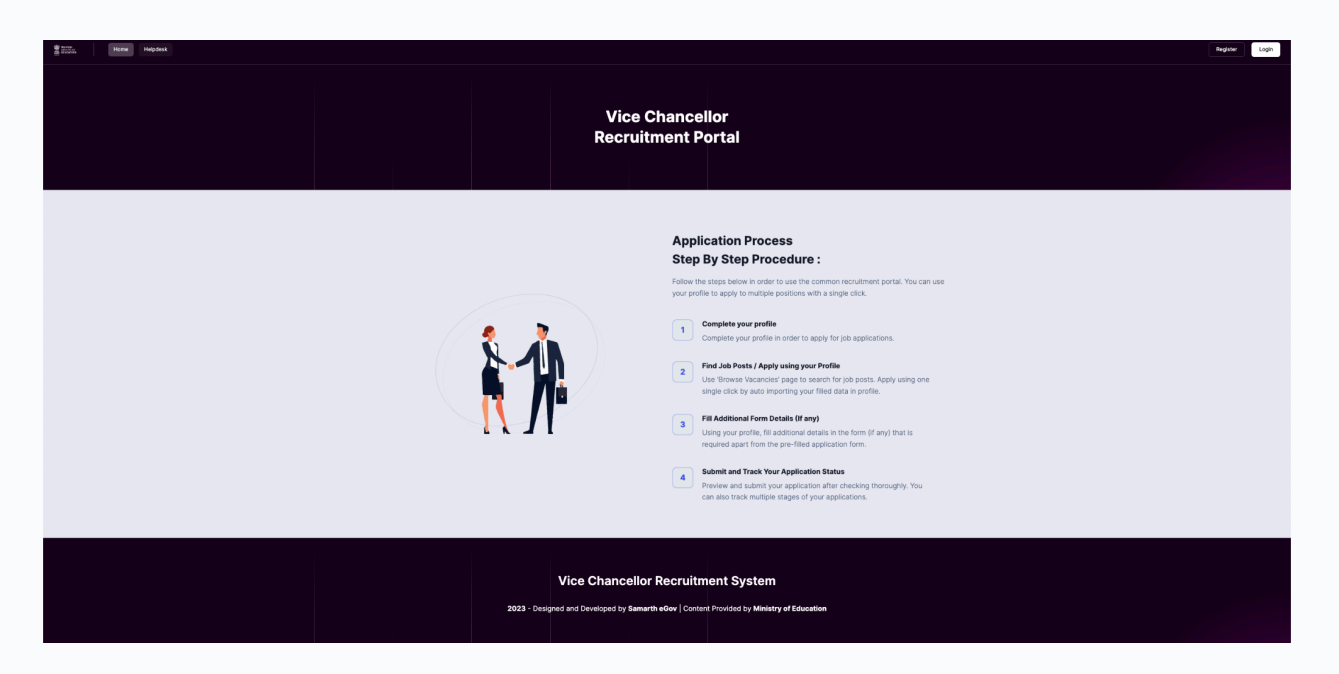

#### **Home Button**

The Home button is the main page or the landing page of the website. Users can navigate the website with the components and tabs present on the website.

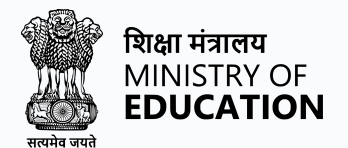

#### Advertisement

After completing your profile, the user can click on the **Advertisement Tab** to apply for the list of available posts of Vice Chancellor, Click on the **View Post** button To check the job post details.

| ist of Ad | lvertisement                                  |         |           |                      | Active                       | Closed          |
|-----------|-----------------------------------------------|---------|-----------|----------------------|------------------------------|-----------------|
| Show 10   | ) V entries                                   |         |           |                      | Search:                      |                 |
| S.no 🔶    | University                                    |         | ACTION    | ADVERTISEMENT STATUS |                              | ADVERTISEMENT S |
| 1         | Sammakka Sarakka Central Tribal<br>University | DEMO777 | View Post | Active               | This is a demo advertisement | 2024-01-12      |

User can click on the Apply For The Job button to start their application process.

|          |             | Sammakka S<br>🛛 Telangana | arakka Centra  | l Tribal Univers | sity                                          |                     |                     |          |                  |
|----------|-------------|---------------------------|----------------|------------------|-----------------------------------------------|---------------------|---------------------|----------|------------------|
|          |             | Expand Details            |                |                  |                                               |                     |                     |          | +                |
|          |             |                           |                |                  |                                               |                     |                     |          |                  |
| Publishe | d Post      |                           |                |                  |                                               |                     |                     |          |                  |
| Show 10  | ) 🗸 entri   | es                        |                |                  |                                               |                     | Search:             |          |                  |
| S.no 🌲   | ACTION      |                           | POST           |                  | DEPARTMENT                                    | POST START DATE     | POST CLOSE DATE     |          | ADVERTISEMENT NO |
| 1        | Apply       |                           | Vice Chancello | or               | Sammakka Sarakka Central<br>Tribal University | 2024-02-12 00:00:26 | 2024-03-31 00:00:27 |          | DEMO777          |
| Showing  | 1 to 1 of 1 | entries                   |                |                  |                                               |                     |                     | Previous | 1 Next           |

Note: Only registered users can **Apply** or **Save the jobs**, it is required for the user to **Register** and **log in** on the portal first.

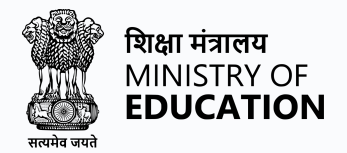

#### **Applications**

The application tab provides you with the list of applications that have been applied and submitted, Users will be able to check their application status from time to time

| pplications                                                                                                    |           |                                |
|----------------------------------------------------------------------------------------------------|-----------|--------------------------------|
| how 10 v entries                                                                                                    |           | Search:                        |
| DETAILS                                                                                                    | STATUS    |                                |
| Vice Chancellor<br>Sammakka Sarakka Central Tribal University<br>Sammakka Sarakka Central Tribal University<br>DEMO777 | Submitted | Print Form-HTML Print Form-PDF |
| nowing 1 to 1 of 1 entries                                                                                             |           | Previous 1 Nex                 |

#### Helpdesk

The helpdesk tab provides a central location for users to access support related to the website's services, users can check the helpdesk tab for contact details for assistance.

Click on the Helpdesk tab

| BeGov Home | e Universties Bro    | owse Vacancies Helpdesk  |                          |              |
|------------|----------------------|--------------------------|--------------------------|--------------|
|            |                      |                          |                          |              |
|            | Help Desk            |                          |                          |              |
|            | For any queries/ inq | uiry, please contact at: |                          |              |
|            |                      |                          |                          |              |
|            | LEVEL                | NAME                     | EMAIL ID                 | CONTACT NO.  |
|            | 11                   | Helpdesk                 | projectsamarth@lic.ac.in | 011-40759000 |
|            |                      |                          |                          |              |

The helpdesk tab will show the contact information for assistance. Users can reach out to the helpdesk via **E-mail** or **Mobile no**.

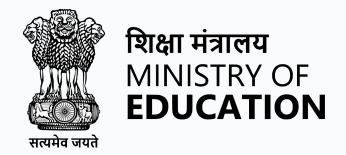

## Apply for a Job through the Vice Chancellor Recruitment Portal

After successful registration and login process users now see their dashboard so they can apply. Complete your profile by adding your educational and professional details.

| Menu            | Applications                                                                               |                                  |      |           |              |                                |                 |
|-----------------|--------------------------------------------------------------------------------------------|----------------------------------|------|-----------|--------------|--------------------------------|-----------------|
| Profiles        | Show 10 v entries                                                                          |                                  |      |           |              |                                | Search:         |
| ± View Profiles | DETAILS                                                                                    |                                  | ÷ 51 | STATUS    |              | ACTION                         |                 |
|                 | Vice Chancellor<br>Sammakka Sarakka Central Tri<br>Sammakka Sarakka Central Tri<br>DEM0777 | bal University<br>bal University |      | Submitted |              | Print Form-HTML Print Form-PDF |                 |
| Applications    | Showing 1 to 1 of 1 entries                                                                |                                  |      |           |              |                                | Previous 1 Next |
| Applications    |                                                                                            |                                  |      |           |              |                                |                 |
|                 |                                                                                            |                                  |      |           |              |                                |                 |
|                 | Profiles                                                                                   |                                  |      |           |              |                                |                 |
|                 |                                                                                            |                                  |      |           |              |                                |                 |
|                 | S.NO.                                                                                      | PROFILE NAME                     |      |           | ACTION       |                                |                 |
|                 | 1                                                                                          | New Profile 1                    |      |           | View Profile |                                |                 |
|                 |                                                                                            |                                  |      |           |              |                                |                 |

Users can now search for Advertisements by clicking on the **Advertisement** section and checking the list of posts Users can apply for jobs, and track application status.

| Dashboard / Universities / Sammakka Sarakka Central Tribal University  Sammakka Sarakka Central Tribal University  Telangana |       |                  |                 |  |                          |  |                     |  |                     |  |                  |
|----------------------------------------------------------------------------------------------------|-------|------------------|-----------------|--|--------------------------|--|---------------------|--|---------------------|--|------------------|
|                                                                                                    | I     | Expand Details + |                 |  |                          |  |                     |  |                     |  |                  |
| Published Post Show 10 v entries Search:                                                                                     |       |                  |                 |  |                          |  |                     |  |                     |  |                  |
| S.no 🗍 🗛                                                                                                    | CTION |                  | POST            |  | DEPARTMENT               |  | POST START DATE     |  | POST CLOSE DATE     |  | ADVERTISEMENT NO |
|                                                                                                    |       |                  |                 |  | Sammakka Sarakka Central |  |                     |  |                     |  |                  |
| 1                                                                                                    | Apply |                  | Vice Chancellor |  | Tribal University        |  | 2024-02-12 00:00:26 |  | 2024-03-31 00:00:27 |  | DEMO777          |

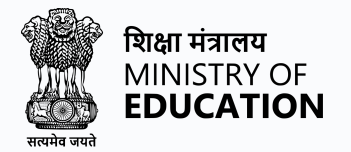

#### Click on Apply, on the relevant post. Select the profile, and Click on Proceed

| Vice Chancellor at Sammakka Sarakka Central Tribal University |                                                                   |                  |  |  |  |  |
|---------------------------------------------------------------|-------------------------------------------------------------------|------------------|--|--|--|--|
| Type: Permanent                                               | <b>Institution:</b> Sammakka Sarakka Central Tribal<br>University | State: Telangana |  |  |  |  |
| Select Profile for this Application                           |                                                                   |                  |  |  |  |  |
|                                                               |                                                                   |                  |  |  |  |  |

Check your application add or edit the details then click on the **Submission** section to verify your application submission against the selected post. Click on **Submit Your Application** to finally Submit

| 1. Gener | al 2. Present Position                                                                                              | 3. Education | 4. Experience | 5. Contribution and Exposure | 6. Additional Info | 7. Uploads | 8. Preview | v 9. Submission                            |
|----------|----------------------------------------------------------------------------------------------------|--------------|---------------|------------------------------|--------------------|------------|------------|--------------------------------------------|
| 9. S     | Submission                                                                                                    |              |               |                              |                    |            |            |                                            |
| Imp      | ortant Information                                                                                                  |              |               |                              |                    |            |            |                                            |
| Imp      | Important : You cannot edit your application form after clicking the submission button. Please proceed accordingly. |              |               |                              |                    |            |            |                                            |
| ,        | Jniversity Name                                                                                                    |              |               |                              |                    |            |            | Sammakka Sarakka Central Tribal University |
| 4        | Advertisement No.                                                                                                   |              |               |                              |                    |            |            | DEM0777                                    |
| F        | Post                                                                                                    |              |               |                              |                    |            |            | Vice Chancellor                            |
| F        | Post No                                                                                                    |              |               |                              |                    |            |            | TEST                                       |
| F        | ull Name                                                                                                    |              |               |                              |                    |            |            | Demo User                                  |
| E        | mail Address:                                                                                                    |              |               |                              |                    |            |            | kaushik.barua@samarth.ac.in                |
|          |                                                                                                    |              |               |                              |                    |            |            | Submit Your Application                    |
|          |                                                                                                    |              |               |                              |                    |            |            |                                            |

It is important to note that registration in the Vice Chancellor Recruitment Portal is free of charge, and it is open to all job seekers who meet the eligibility criteria. Additionally, if you face any issues during the registration process or have any queries, you can click on the Helpdesk tab on the Vice Chancellor Recruitment Portal website for assistance.

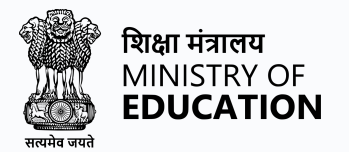